# Vejledning til ansøgning aftenskoler for 2025 efter Folkeoplysningsloven

## OBS!!!

## Bruger du en pcér med Windows til indberetningen:

Brug f.eks. Edge eller google Chrome i stedet for Internet Explorer. (Internet explorer er desværre ikke blevet opdateret siden 2013 og kan derfor ikke understøtte datafelterne i blanketten).

## Bruger du en MacBook (Apple bærbar) til indberetningen:

Vælg en anden browser end Safari – f.eks. Google Chrome eller Firefox

# Bruger du en iPad, tablet eller smartphone til indberetningen:

Du kan fint indberette blanketten på en iPad eller smartphone.

# 1. Gå ind på www.conventus.dk

## Log ind med dit brugernavn og adgangskode

Husk at logge ind med dit brugernavn og **ikke** din mailadresse.

| Conv       | entus       |              |         |         | LOG IND |
|------------|-------------|--------------|---------|---------|---------|
| FUNKTIONER | GODT I GANG | OM CONVENTUS | KONTAKT | NYHEDER |         |

2. Klik på knappen "2025 – Ansøgning aftenskoler" på den kommunale startside (hvis du ikke kommer ind på statsiden, kan du klikke på kommunalstartside ikonet i højre hjørne eller finde blanketten via fanebladet "arkiv" og "blanketter")

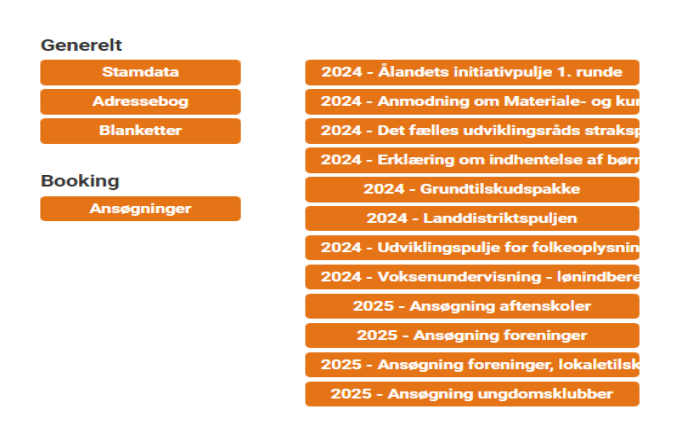

3. Klik på "Ny"

# 2025 - Ansøgning aftenskoler

| 🗲 Tilbage  |       | Sendt 🗹    | 🗹 🗸 Afsluttet  | 🗹 🖈 Returneret |  |
|------------|-------|------------|----------------|----------------|--|
|            |       |            |                |                |  |
| 🔀 Sendt: 0 | 🖌 🗸   | sluttet: 0 | Areturneret: 0 | I alt: 0       |  |
|            | ID    | Sendt      | Status         | Forening       |  |
|            | Ingen | besvarels  | er             |                |  |

# 4. Udfyld felterne vedrørende "Foreningsoplysninger"

# Foreningsoplysninger

# Foreningsnavn Tom Kontaktperson Tom Telefonnummer \* E-mail adresse \*

# 5. Udfyld feltet vedrørende "Børneattest"

# **Børneattest**

#### Information

Det er en betingelse for, at foreningen kan få tilskud eller anvist lokaler, at foreningen afgiver erklæring om indhentelse af børneattest. Erklæringen om indhentelse af børneattest bekræftes digitalt en gang årligt i forbindelse med ansøgning om tilskud.

#### Erklæring om børneattest \*

Foreningen indhenter børneattester i henhold til lovgivningen Accepter

# 6. Klik på "Næste"

🗲 Forrige

Næste 🔿

# 7. Udfyld felterne vedrørende "Lønudgifter"

# Lønudgifter

| Lærerløn vedrørende undervisning og studiekredse * |   |
|----------------------------------------------------|---|
| Foredragshonorar (max. 6 timer pr. foredrag) *     |   |
| Lærerløn til undervisning af handicappede *        |   |
| Lærerløn til instrumentalundervisning *            |   |
| Lederhonorar                                       |   |
| Lærerløn/Lederhonorar i alt                        | 0 |

# 8. Udfyld eventuelt feltet vedrørende "Lokaletilskud"

# Lokaletilskud

Oplys lokale, timetal og udgift

# 9. Klik på "Næste"

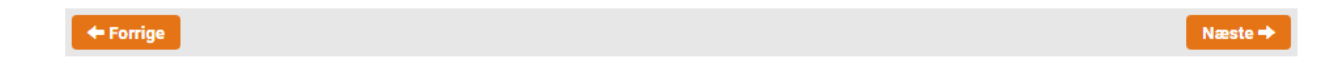

# 10. Klik på "Underskriv" i højre hjørne

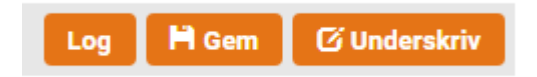

# 11. Klik "Ja", hvis du vil låse besvarelsen

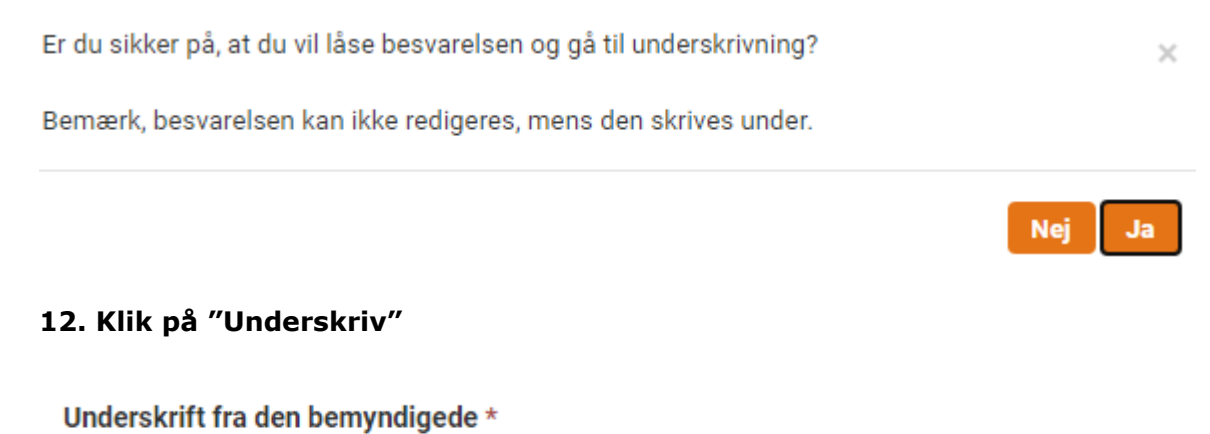

# 13. Skriv din adgangskode til Conventus og klik på "Underskriv"

| Underskrift               |                        |                   |              |  |  |
|---------------------------|------------------------|-------------------|--------------|--|--|
| Profil: Lone Fiil, Skelbæ | kvej 2, 6200 Aabenraa, | +45 73767469, lfi | @aabenraa.dk |  |  |
| Adgangskode               | 🕼 Underskriv           |                   |              |  |  |

# 14. Klik på "OK"

🖸 Underskriv

| Send | t |  |
|------|---|--|
|      | • |  |

×

Besvarelsen er nu sendt

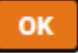